# Регистрация и вход в систему

### Перейдите на сайт <u>http://www.rehabmed.cochrane.ru/</u>

| Вопросы курортологии, физиотерапии и лечебной физической культу                                                                                                    | уры                         |
|----------------------------------------------------------------------------------------------------|-----------------------------|
| ГЛАВНАЯ О ЖУРНАЛЕ ВХОД РЕГИСТРАЦИЯ МАТЕРИАЛЫ ДЛЯ АВТОРОВ                                                                                                    | пользов                     |
| Главная> <b>Войти в систему</b>                                                                                                    | Имя<br>пользовате<br>Пароль |
| Добро пожаловать на сайт электронной редакции журнала «Вопросы курортологии, физиотерапии и лечебной физической культуры».                                                                                                    | Запом<br>Войти в с          |
| Пользователи сайта rehabmed.pro могут использовать то же имя пользователя и пароль.                                                                                                    | язык                        |
| Если Вы отправляете статью в наш журнал впервые, Вам необходимо зарегистрироваться. Для этого нажмите кнопку РЕГИСТРАЦИЯ в<br>верхней навигационной панели и заполните форму. В разделе «Материалы для авторов» вы найдете подробную инструкцию по | Выбрать яз<br>Russian       |
| пользованию электроннои редакциеи.                                                                                                    | РАЗМЕР Ц                    |
| Войти в систему                                                                                                    | Až 🖌                        |
| Имя пользователя                                                                                                    |                             |
| Пароль                                                                                                    |                             |
| Запомнить мои имя пользователя и пароль                                                                                                    |                             |
| Войти в систему                                                                                                    |                             |
| » <u>Не являетесь пользователем? Зарегистрируйтесь на этом сайте</u><br>» <u>Забыли Ваш пароль?</u>                                                                                                    |                             |

# В верхней навигационной панели нажмите кнопку РЕГИСТРАЦИЯ.

#### В открывшемся окне заполните регистрационную форму.

| Профиль                |                                                                                            |
|------------------------|--------------------------------------------------------------------------------------------|
| Имя пользователя *     |                                                                                            |
| Пароль *               | Имя пользователя должно содержать только строчные буквы, цифры и дефисы/подчеркивания.     |
| Повторите пароль *     | Пароль должен содержать не менее о знаков.                                                 |
| Имя *                  |                                                                                            |
| Отчество *             |                                                                                            |
| Фамилия *              |                                                                                            |
| Адрес (E-mail) *       |                                                                                            |
| Подтверждение адреса * |                                                                                            |
| Телефон *              |                                                                                            |
| Организация *          |                                                                                            |
|                        |                                                                                            |
|                        |                                                                                            |
|                        | (Ваша организация, например. Московский государственный университет имени М.В. Ломоносова) |

По возможности, заполните все поля. Поля, обязательные для заполнения, обозначены звездочкой \*.

Заполнив форму, нажмите кнопку РЕГИСТРАЦИЯ внизу страницы.

| Биографическое описание<br>(Например,<br>подразделение и<br>должность) |                                                                                            |
|------------------------------------------------------------------------|--------------------------------------------------------------------------------------------|
|                                                                        | 🐰 🗞 🖄   B Z 🗓 듣   📨 🍜 🐵 🖛 🔲 🎭                                                              |
| Подтверждение                                                          | Отправить мне подтверждение по электронной почте, содержащее мои имя пользователя и пароль |
| Рабочие языки                                                          | <ul> <li>English</li> <li>Russian</li> </ul>                                               |
| Зарегистрироваться как                                                 | 🗹 Автор: Разрешить отправлять статьи в журнал.                                             |
| Регистрация Отменит                                                    | ь                                                                                          |
| * обозначает обязательное п                                            | one                                                                                        |

!!! Запомните выбранные вами имя пользователя и пароль. Они потребуются для входа в систему.

#### После завершения регистрации перед вами открывается страница Автора.

|                                                     | Воп                                                                     | росы н                                 | курортолог                                                    | ии, физиотерапии и лечебно                                                           | ой физической культ | уры                                                                                               |
|-----------------------------------------------------|-------------------------------------------------------------------------|----------------------------------------|---------------------------------------------------------------|--------------------------------------------------------------------------------------|---------------------|---------------------------------------------------------------------------------------------------|
| главная<br>Главная> Г                               | О ЖУРНАЛЕ<br>1ользователь > Ав                                          | СТРАНИЦА По<br>тор > <b>Статьи в</b>   | ОЛЬЗОВАТЕЛЯ МАТЕРИ<br>работе                                  | алы для авторов                                                                      |                     | ПОЛЬЗОВАТЕЛЬ<br>Вы вошли в систему как<br>administrator<br>• <u>Мой профиль</u><br>• <u>Выйти</u> |
| Стать:<br>В этом (<br>«В рабо<br>«Архив»<br>В РАБОТ | и в раооте<br>локе вы мож<br>те» - статьи,<br>- статьи, с к<br>те архив | ете просмо<br>которые в<br>соторыми у> | треть список статеі<br>настоящий момент<br>ке закончена редак | й, отправленных вами ранее в наш журнал:<br>находятся в редакции.<br>ционная работа. |                     | РАЗМЕР ШРИФТА<br>АТ А БА<br>Требуется помощь? Свяжитесь со<br>службой техподдержи                 |
| ID                                                  | мм-дд<br><u>отправка</u>                                                | РАЗДЕЛ                                 | АВТОРЫ                                                        | НАЗВАНИЕ                                                                             | СТАТУС              |                                                                                                   |
| 2225                                                | 08-17                                                                   | ORIGIN                                 | Мокрушин                                                      | Модификация глутаматергических<br>механизмов в модели                                | На редакции         |                                                                                                   |
| 1-1и:                                               | з 1 результат                                                           | ов                                     |                                                               |                                                                                      |                     |                                                                                                   |
| Начат<br><sub>Нажмите</sub>                         | ъ отправк<br>здесь, чтобы                                               | у новой<br>перейти к г                 | статьи<br>юрвому из пяти ша                                   | гов процесса отправки.                                                               |                     |                                                                                                   |

<u>В верхнем блоке «Статьи в работе»</u> вы можете увидеть список статей, отправленных вами ранее в данный журнал:

- Вкладка «В работе» позволяет просмотреть список статей, которые в настоящий момент находятся в редакции.
- Вкладка «Архив» содержит список отправленных вами статей, с которыми уже закончена редакционная работа.

<u>Нижний блок «Начать отправку новой статьи»</u> позволяет отправить новую статью.

# Отправка рукописи

#### Войдите в систему под своим именем и паролем.

| Bo                                                          | просы курортологии, физиотерапии и лечебной физической культ                                                                                                    | уры                                  |
|-------------------------------------------------------------|----------------------------------------------------------------------------------------------------|--------------------------------------|
| ГЛАВНАЯ О ЖУРНАЛЕ                                           | вход регистрация материалы для авторов                                                                                                    | пользо                               |
| Главная> Войти в систем                                     | y                                                                                                    | имя<br>пользова<br>Пароль            |
| Добро пожаловать                                            | на сайт электронной редакции журнала «Вопросы курортологии, физиотерапии и лечебной физической культуры».                                                                                                    | <ul> <li>Запо<br/>Войти в</li> </ul> |
| Пользователи сайт                                           | a rehabmed.pro могут использовать то же имя пользователя и пароль.                                                                                                    |                                      |
|                                                             |                                                                                                    | PA3MEP                               |
| Если Вы отправляе<br>верхней навигацио<br>пользованию элект | те статью в наш журнал впервые, Вам необходимо зарегистрироваться. Для этого нажмите кнопку РЕГИСТРАЦИЯ в<br>нной панели и заполните форму. В разделе «Материалы для авторов» вы найдете подробную инструкцию по<br>ронной редакцией. | Aĭ                                   |
| Войти в систе                                               | му                                                                                                    |                                      |
| Имя пользователя                                            | useruser                                                                                                    |                                      |
| Пароль                                                      | •••••                                                                                                    |                                      |
|                                                             | Запомнить мои имя пользователя и пароль                                                                                                    |                                      |
|                                                             | Войти в систему                                                                                                    |                                      |
| » <u>Не являетесь пол</u><br>» Забыли Ваш паро              | њзователем? <u>Зарегистрируйтесь на этом сайте</u><br>ль?                                                                                                    |                                      |

#### Перед вами открывается страница Автора.

|                    | Воп                              | росы н                  | турортологи                                | и, физиотерапии и лечебной                            | физической культ | уры                                                      |
|--------------------|----------------------------------|-------------------------|--------------------------------------------|-------------------------------------------------------|------------------|----------------------------------------------------------|
| главная            | о журнале                        | СТРАНИЦА ПО             | )ЛЬЗОВАТЕЛЯ МАТЕРИА.                       | пы для авторов                                        |                  | ПОЛЬЗОВАТЕЛЬ<br>Вы вошли в систему как                   |
| Главная> Г         | Іользователь > Авт               | гор > <b>Статьи в</b>   | работе                                     |                                                       |                  | administrator<br>• Мой профиль                           |
| Статы              | и в работе                       |                         |                                            |                                                       |                  | <ul> <li><u>Выйти</u></li> </ul>                         |
|                    |                                  |                         |                                            |                                                       |                  | РАЗМЕР ШРИФТА                                            |
| В этом б           | блоке вы мож                     | ете просмо              | треть список статей,                       | отправленных вами ранее в наш журнал:                 |                  | AI A IA                                                  |
| «В рабо<br>«Архив» | те» - статьи,<br>> - статьи, с к | которые в<br>оторыми уж | настоящий момент на<br>ке закончена редакц | аходятся в редакции.<br>ионная работа.                |                  | Требуется помощь? Свяжитесь со<br>службой техподдержки 🗐 |
| В РАБОТ            | е архив                          |                         |                                            |                                                       |                  |                                                          |
| ID                 | мм-дд<br><u>отправка</u>         | РАЗДЕЛ                  | АВТОРЫ                                     | НАЗВАНИЕ                                              | CTATYC           |                                                          |
| 2225               | 08-17                            | ORIGIN                  | Мокрушин                                   | Модификация глутаматергических<br>механизмов в модели | На редакции      |                                                          |
| 1 - 1 из           | в 1 результат                    | ов                      |                                            |                                                       |                  |                                                          |
| Начат              | ъ отправк                        | у новой                 | статьи                                     |                                                       |                  |                                                          |
| Нажмите            | <u>здесь</u> , чтобы             | перейти к п             | ервому из пяти шаго                        | в процесса отправки.                                  |                  |                                                          |

В нижнем блоке «Начать отправку новой статьи» перейдите по ссылке НАЖМИТЕ ЗДЕСЬ.

Отправка статьи включает в себя 5 шагов.

### Шаг 1

| Вопросы курортологии, физиотерапии и лечебной физической культуры                                                                                                    |
|----------------------------------------------------------------------------------------------------|
| ГЛАВНАЯ О ХОРНАЛЕ СТРАНИЦА ПОЛЬЗОВАТЕЛЯ МАТЕРИАЛЫ ДЛЯ АВТОРОВ                                                                                                    |
| Trassius Renzosares > Arrey > Crinui > Hessa crima                                                                                                    |
| Шаг 1. Начало отправки                                                                                                    |
| 1. НАЧАЛО 2. СТАТЪЯ 3. МЕТАДАННЫЕ 4. ДОПОЛНИТЕЛЬНЫЕ ФАЙЛЫ 5. ПОДТВЕРИДЕНИЕ                                                                                                    |
| Требуется помощь? Свяжитесь со службой техподдержки 📼                                                                                                    |
| Раздел журнала                                                                                                    |
| Выберите подходящий раздел для этой статьи.                                                                                                    |
| Раздел * Пожалуйста, выберите раздел •                                                                                                    |
| Язык отправляемой статьи                                                                                                    |
| Этот журнал принимает статьи на нескольких языках. Выберите основной язык отправляемой статьи из раскрывающегося списка ниже.                                                                                                    |
| Язык * Russian •                                                                                                    |
| Контрольный список подготовки статьи к отправке                                                                                                    |
| Подтвердите, что отправляемая статья готова для рассмотрения этим журналом, отметив следующие пункты (комментарии для заведующего редакцией могут быть добавлены ниже).                                                                                                    |
| Отсутствие плагната в тексте. Авторы гарантируют, что эта статья целиком или частично не была раньше опубликована, а также не находится на расскотрении и в процессе<br>публикации в другом издании. Если рукопись ранее была подана для расскотрения в другие издания, но не была принята к публикации - обязательно укажите это в сопроводительном<br>письме, в противном огучае редакция может неверно истопковать результаты проверки текста на наличие неправомочны за илистови и отключите публоков. |

- Правильный формат. Отправляемый файл рукописи имеет формат Microsoft Word или RTF \*.doc, \*.doc, \*.dtf. Текст соответствует стилистическии и библиографическим требования описанным в Правилах дла авторав. Сопроводительные окументы. Авторы подготовили для передачи в редакцию сопроводительное письмо и обязуются загрузить его на сайт журнала на Шаге 4 в процессе отправки
- Сопроводительные документы. Авторы подготовили для передачи в редакцию сопроводительное письмо и обязуются загрузить его на саит журнала на Шаге 4 в процессе отправки рукопки.

Выберите раздел журнала, в который вы хотите отправить статью.

Ознакомьтесь с содержанием «Контрольного списка подготовки статьи к отправке» и проставьте галочки рядом со всеми пунктами.

При необходимости, добавьте комментарии для Заведующего редакцией (не обязательно).

Нажмите кнопку СОХРАНИТЬ И ПРОДОЛЖИТЬ внизу страницы.

## Шаг 2

|                                                                                                    | ET N                                                                                                    |                                    |  |  |
|----------------------------------------------------------------------------------------------------|----------------------------------------------------------------------------------------------------|------------------------------------|--|--|
| Territor & Restaurants & Arrest & Control & Hanner                                                                                                    |                                                                                                    | ПОЛЬЗОВАТЕЛЬ                       |  |  |
| Thebraid > Thomesocarche > Abrop > Crarter > Hobeau                                                                                                    |                                                                                                    | Вы вошли в систему как<br>peotr786 |  |  |
| Шаг 2. Загрузка статьи                                                                                                    |                                                                                                    |                                    |  |  |
| 1. НАЧАЛО 2. СТАТЬЯ 3. МЕТАДАННЫЕ 4.                                                                                                    | ДОПОЛНИТЕЛЬНЫЕ ФАЙЛЫ 5. ПОДТВЕРЖДЕНИЕ                                                                                                    |                                    |  |  |
| 11-6                                                                                                    |                                                                                                    | язык                               |  |  |
| чтооы отправить рукопись для пуолик<br>ваше внимание, что иллюстрации и ди                                                                                                    | кации в этом журнале, загрузите фаил с текстом статьи, следуя приведеннои ниже инструкции. Ооращаем<br>иаграммы должны быть загружены отдельно (как дополнительные файлы) на 4-м шаге отправки                                                                                                    | Russian V Отправить                |  |  |
| рукописи.                                                                                                    |                                                                                                    | РАЗМЕР ШРИФТА                      |  |  |
|                                                                                                    |                                                                                                    |                                    |  |  |
| <ol> <li>на этой странцие щелките на «<br/>диске Ващего компьютера.</li> <li>найдите файл, который Вы хоти<br/>3. Щелкичте на «Открыть» в окне<br/>«4. Щелкичте на «Загрузить на серв<br/>соответствии с правилами журна<br/>5. После пого как статья будет загр<br/>Столкнулись с трудностями? Свяжитес</li> </ol>                                                                                                    | Овзор» (или «Выбрать фаил»), после чего откроется диалоговое окно для выбора фаила на жестком<br>re отправить, и выберитие его<br>Выбоф файла» — имя выбранного Вами файла будет добавлено на эту страницу.<br>ер» на этой странице — файл будет загружен с компьютера на веб-сайт журнала и переименован в<br>па.<br>ужена, щелкните на «Сохранить и продолжить» в нижней части этой страницы.<br>сь с <u>Петр Иванов</u> , чтобы получить помощь.          |                                    |  |  |
| <ol> <li>на этой странцие щелките на «к<br/>диске Ващего компьютера.</li> <li>найдите файл, который Вы хоти<br/>з. Щелките на «Сткрыть» в окне «</li> <li>Щелките на «Сткрыть» в окне «</li> <li>Щелките на «Старъя в окне «</li> <li>После того как статъя будет загр<br/>сответстви с правилами журна</li> <li>После того как статъя будет загр</li> <li>Столкнулись с трудностями? Свяжитес</li> <li>ОТПРАВЛЯЕМЫЙ ФАЙЛ СТГА<br/>Файл для отправки не загружен.</li> </ol> | Овзор» (или «Выбрате фаил»), после чего откроется диалоговое окно для выбора фаила на жестком<br>re отправить, и выберите его.<br>«Выбоф файла» — имя выбранного Вами файла будет добавлено на эту страницу.<br>ер» на этой странице — файл будет загружен с компьютера на веб-сайт журнала и переименован в<br>ла.<br>«Кена, щелкните на «Сохранить и продолжить» в нижней части этой страницы.<br>сь с <u>Петр Иванов</u> , чтобы получить помощь.<br>ПТЬИ |                                    |  |  |

Загрузите отправляемый файл статьи [иллюстрации, графики и диаграммы должны быть загружены отдельно на Шаге 4, архивным файлом].

Инструкция по загрузке файла:

- нажмите кнопку ВЫБЕРИТЕ ФАЙЛ (в некоторых браузерах кнопка ОБЗОР). Перед вами откроется окно выбора файла на жестком диске вашего компьютера.

| 0                   | Откры          | ытие  |                  | ×         |
|---------------------|----------------|-------|------------------|-----------|
| 💮 🎯 – ↑ 🐌 Ста       | тья            | ~ С п | оиск: Статья     | م         |
| Упорядочить 👻 Созда | ть папку       |       |                  |           |
| 🚖 Избранное 🔷       | Имя            |       | Дата изменения   | Тип       |
| 🍌 Загрузки          | Иллюстрации    |       | 20.04.2015 11:17 | Сжатая ZI |
| 🎭 Недавние места    | 🕙 Метаданные   |       | 17.05.2015 13:09 | Документ  |
| Рабочий стол        | 뿣 Направление  |       | 20.04.2015 11:16 | Adobe Ac  |
| 🤣 Домашняя группа   | 唑 текст статьи |       | 17.05.2015 13:08 | Документ  |
| 🌬 Этот компьютер    |                |       |                  |           |
| 🖢 Видео             |                |       |                  |           |
| 🥼 Документы         |                |       |                  |           |
| 🔰 Загрузки          |                |       |                  |           |
| 🗼 Изображения       |                |       |                  |           |
| Mузыка              | <              |       |                  | >         |
| Имя фаі             | ала:           | ~     | Все файлы        | ~         |
|                     |                |       | Открыть 🖛        | Отмена    |

- найдите файл, который вы хотите отправить, и выберите его.
- нажмите кнопку ОТКРЫТЬ.
- на странице загрузки статьи нажмите кнопку ЗАГРУЗИТЬ НА СЕРВЕР. Файл будет загружен с вашего компьютера на веб-сайт журнала и переименован в соответствии с правилами системы.

| Имя файла                        | 150-553-1-SM.docx |               |                |                     |  |
|----------------------------------|-------------------|---------------|----------------|---------------------|--|
| Первоначальное название<br>файла | текст статьи.     | docx          |                |                     |  |
| Размер файла                     | 51KB              |               |                |                     |  |
| Дата загрузки                    | 2015-05-17 0      | 5:31 PM       |                |                     |  |
| Заменить файл для отправи        | и                 | Выберите файл | Файл не выбран | Загрузить на сервер |  |

После загрузки файла нажмите кнопку СОХРАНИТЬ И ПРОДОЛЖИТЬ.

## Шаг З

| Lini or isbog mern                     |                         |                       |          |  |
|----------------------------------------|-------------------------|-----------------------|----------|--|
| 1. НАЧАЛО 2. СТАТЬЯ <b>3.</b>          | МЕТАДАННЫЕ 4. ДОПОЛНИТ  | ЕЛЬНЫЕ ФАЙЛЫ 5. ПОДТВ | ЕРЖДЕНИЕ |  |
| Авторы                                 |                         |                       |          |  |
| т<br>Укажите инициалы и ф              | амилию ПЕРВОГО автора с | татьи                 |          |  |
|                                        |                         |                       |          |  |
| Инициалы *                             |                         |                       |          |  |
| Фамилия *                              |                         |                       |          |  |
| Название и ан<br><sup>Название *</sup> | нотация                 |                       |          |  |
| Резюме *                               |                         |                       |          |  |
|                                        |                         |                       |          |  |
|                                        |                         |                       |          |  |
|                                        |                         |                       |          |  |
|                                        |                         |                       |          |  |
|                                        |                         |                       |          |  |
|                                        |                         |                       |          |  |
|                                        |                         |                       |          |  |

Введите в соответствующие поля инициалы и фамилию ПЕРВОГО АВТОРА статьи. Ниже введите в соответствующие поля метаданные статьи (название, резюме, ключевые слова).

Нажмите кнопку СОХРАНИТЬ И ПРОДОЛЖИТЬ.

## Шаг 4

|                                       | АЛО 2. СТАТЬЯ 3. МЕТАДАННЫЕ 4.                                                                                                    | <b>ОПОЛНИТЕЛЬНЫЕ ФАЙЛЫ</b> 5. ПОДТВЕРЖДЕНИЕ                                                                                                    |                                                                   |                             |
|---------------------------------------|----------------------------------------------------------------------------------------------------|----------------------------------------------------------------------------------------------------|-------------------------------------------------------------------|-----------------------------|
| В кач<br>1. Ар<br>номе<br>2. За<br>ID | естве дополнительных файлов ме<br>кивную папку (zip или rar), содер:<br>ру рисунка (например: Рис-1, Рис-<br>толненную форму Направления с<br>заголовок | ы просим вас загрузить:<br>кащую файлы всех рисунков и диаграмм, указанн<br>·2a, Рис-2b и т.д.)<br>подписью научного руководителя в формате pdf<br>ПЕРВОНАЧАЛЬНОЕ НАЗВ | ных в тексте статьи. Каждый файл в ар<br>ание файла дата загрузки | охиве назван по<br>действие |
|                                       |                                                                                                    | Дополнительные файлы не были добавлены                                                                                                    | к этой статье.                                                    |                             |
|                                       |                                                                                                    |                                                                                                    |                                                                   |                             |

На 4м шаге вам предлагается загрузить дополнительные файлы.

Дополнительные файлы включают:

- заполненную форму Направления в редакцию (файл pdf)

- иллюстративный материал (рисунки, графики и диаграммы, на которые приводятся ссылки в тексте статьи). Все иллюстрации должны быть загружены одной архивной папкой ZIP или RAR. Каждый файл в архиве назван по номеру рисунка (например: Рис-1, Рис-2а, Рис-2b и т.д.).

Последовательно загрузите оба дополнительных файла. Для этого:

- нажмите кнопку ВЫБЕРИТЕ ФАЙЛ (в некоторых браузерах кнопка ОБЗОР). Выберите нужный файл на жестком диске вашего компьютера. Нажмите кнопку ОТКРЫТЬ. Затем нажмите кнопку ЗАГРУЗИТЬ НА СЕРВЕР.
- повторите операцию для второго файла.

#### Убедитесь, что оба дополнительных файла загружены в систему.

| Шаг                                    | 4. Загрузка дополнитель                                                                                                    | ных файлов                                                                                     |                                                    |                                   |                              |
|----------------------------------------|----------------------------------------------------------------------------------------------------|------------------------------------------------------------------------------------------------|----------------------------------------------------|-----------------------------------|------------------------------|
| 1. НАЧА                                | ЛО 2. СТАТЬЯ 3. МЕТАДАННЫЕ <b>4. Д</b>                                                                                                 | ОПОЛНИТЕЛЬНЫЕ ФАЙЛ                                                                             | ПЫ 5. ПОДТВЕРЖДЕНИЕ                                |                                   |                              |
| В каче<br>1. Архи<br>номеру<br>2. Запо | стве дополнительных файлов мь<br>ивную папку (zip или rar), содерж<br>у рисунка (например: Рис-1, Рис-<br>ллненную форму Направления с | ы просим вас загрузить:<br>кащую файлы всех рис<br>2а, Рис-2b и т.д.)<br>подписью научного рум | унков и диаграмм, указан<br>юводителя в формате pd | ных в тексте статьи. Каждый<br>f. | файл в архиве назван по      |
| ID                                     | ЗАГОЛОВОК                                                                                                    |                                                                                                | ПЕРВОНАЧАЛЬНОЕ НАЗВАН                              | ИЕ ФАИЛА ДАТА ЗАГРУЗКИ            | ДЕИСТВИЕ                     |
| 247                                    | Без имени                                                                                                    |                                                                                                | Иллюстрации.zip                                    | 10-30                             | Редактировать Удалить        |
| 248                                    | Без имени                                                                                                    |                                                                                                | Направление.pdf                                    | 10-30                             | <u>Редактировать</u> Удалить |
|                                        |                                                                                                    | Выберите файл                                                                                  | Файл не выбран                                     | Загрузить на сервер               |                              |

## Нажмите кнопку СОХРАНИТЬ И ПРОДОЛЖИТЬ.

## Шаг 5

| I. НАЧАЛО                            | 2. СТАТЬЯ 3. МЕТАДАННЫЕ 4. ДОПОЛНИТЕЛЬНЫЕ                                                                                               | АЙЛЫ 5. ПОДТВЕРЖДЕНИЕ                                                                                  |                                                     |                                            |
|--------------------------------------|----------------------------------------------------------------------------------------------------|----------------------------------------------------------------------------------------------------|-----------------------------------------------------|--------------------------------------------|
| Нажмите 3<br>электронн<br>на веб-сай | Завершить отправку, чтобы отправить вашу ст<br>юй почты будет выслано подтверждение отпр<br>йте журнала. Спасибо за интерес к публикаци | атью в журнал Журнал "Вопросы нейрох<br>авки статьи, и вы сможете следить за про<br>1 в нашем журнале. | ирургии" имени Н.Н. Бурд<br>эхождением статьи через | денко. На ваш адрес<br>редакционный процес |
| Сведен                               | ния о файлах                                                                                                    |                                                                                                    |                                                     |                                            |
| Сведен                               | ния о файлах<br>первоначальное название файла                                                                                           | тип                                                                                                    | РАЗМЕР ФАЙЛА                                        | ДАТА ЗАГРУЗКИ                              |
| Сведен<br>1d<br>1324                 | ния о файлах<br>первоначальное название файла<br>Иллюстрации.zip                                                                        | тип<br>Дополнительный файл                                                                             | РАЗМЕР ФАЙЛА<br>184КВ                               | ДАТА ЗАГРУЗКИ<br>10-30                     |
| Сведен<br>1D<br>1324<br>1325         | ния о файлах<br>первоначальное название файла<br>Иллюстрации.zip<br>Направление.pdf                                                     | тип<br>Дополнительный файл<br>Дополнительный файл                                                      | РАЗМЕР ФАЙЛА<br>184КВ<br>242КВ                      | дата загрузки<br>10-30<br>10-30            |

Проверьте правильность загруженных файлов. Нажмите кнопку ЗАВЕРШИТЬ ОТПРАВКУ.

На вашу электронную почту придет письмо с подтверждением отправки статьи. К письму будет приложена ссылка на адрес статьи на сайте <u>http://www.rehabmed.cochrane.ru/</u>.